## D beoview

## 1- Downloaden APP:

Download de APP **BeoviewApp** voor Android of IOS:

App store:

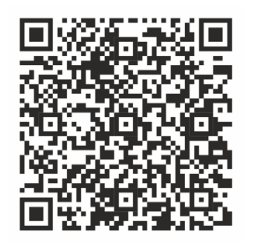

Google Play:

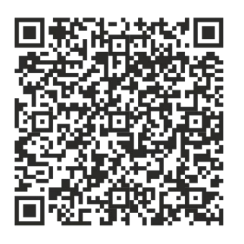

Na het installeren dient u op uw telefoon alle opties toestemming te geven voor een juiste werking! Het scherm ziet er zo uit:

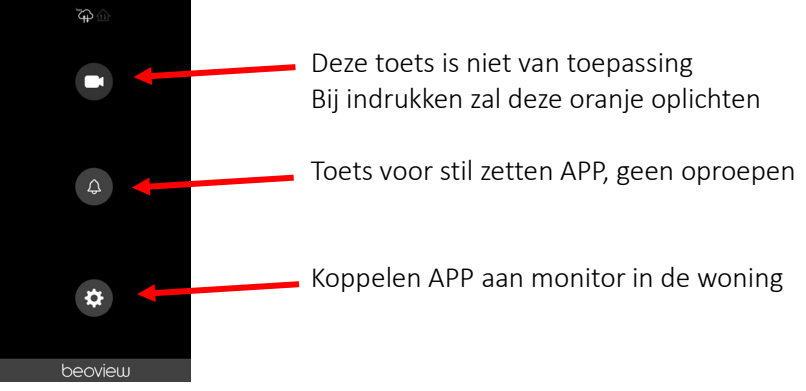

- 2- Koppelen WiFI module met eigen WiFi netwerk:
  - Voor het koppelen van de monitor aan uw WiFi netwerk dient de monitor te zijn voorzien van een WiFi module.
  - De module kan alleen gekoppeld worden op een 2.4GHz netwerk. (Zie specs WiFi module pag.4)
  - Bij een slechte dekking zult u een WiFi extender moeten plaatsen zodat de monitor voldoende bereik heeft.
  - De monitor dient minimaal Firmware versie B7Lite-S-Rev3-50 of hoger te hebben

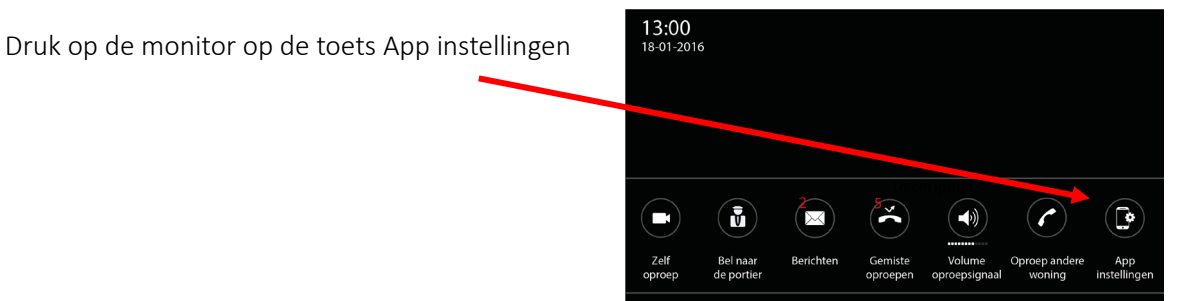

Afbeelding en pictogrammen kunnen afwijken van de werkelijkheid!

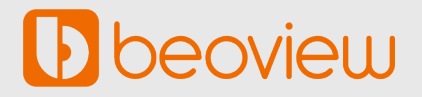

Het volgende scherm wordt geopend:

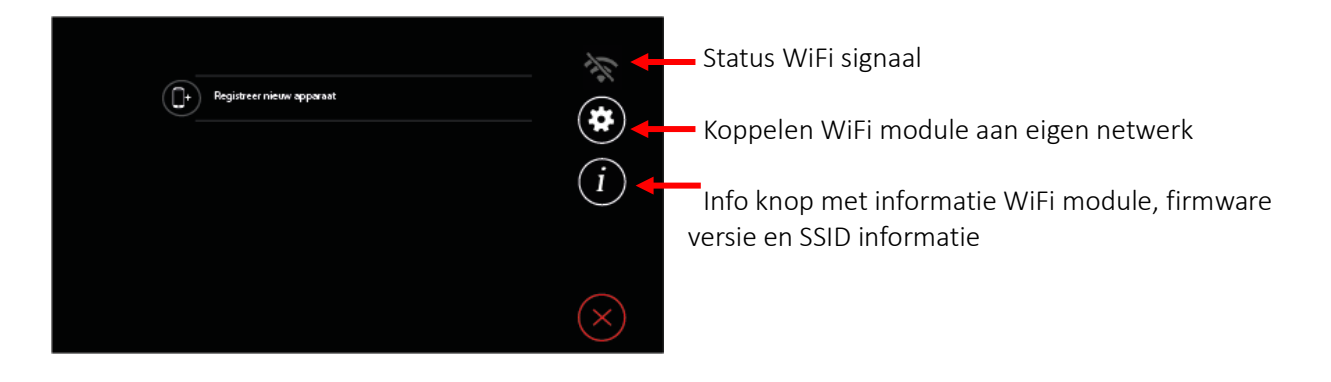

Houd de toets *i* ingedrukt, hier ziet u of er een WiFi module is geplaats, dan is de info serienummer en firmware zichtbaar. Indien gekoppeld aan uw netwerk dan ziet u ook de SSID van uw WiFi netwerk.

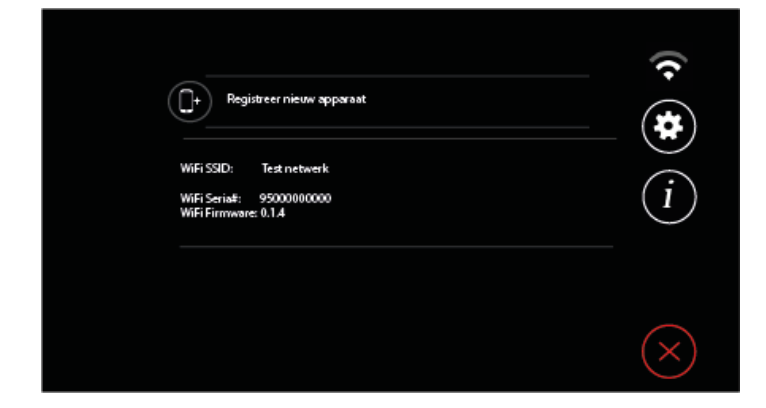

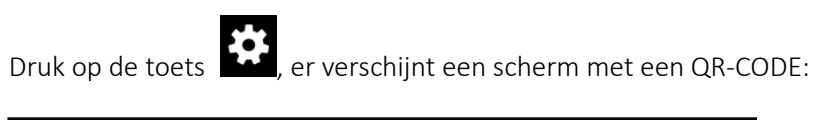

| Scan A.U.B. QR Code |  |
|---------------------|--|
|                     |  |
| 首称短期的               |  |
|                     |  |
|                     |  |

Open de APP op uw telefoon en druk op de toets in de APP.

Scan de QR-Code en het volgende scherm word geopend:

- Vul de netwerknaam in bij Wi-Fi SSID
- Vul het wachtwoord van het netwerk in bij Wi-Fi Password
- Druk op SEND

Bij juiste gegevens krijgt u de melding dat het koppelen is gelukt.

Het kan enkele seconden duren voordat de monitor verbinding heeft met de cloud. **Updates van de module software gaan automatisch!** 

## 3- Koppelen monitor met de APP op uw telefoon:

Open opnieuw het scherm App instellingen op de monitor:

Druk nu op de optie *Registreer nieuw apparaat*. Let op: er kunnen maximaal 4 verschillende telefoons gekoppeld worden.

Wederom verschijnt er een scherm met een QR-Code.

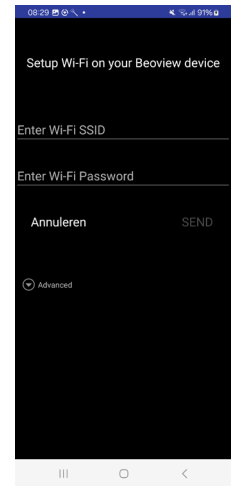

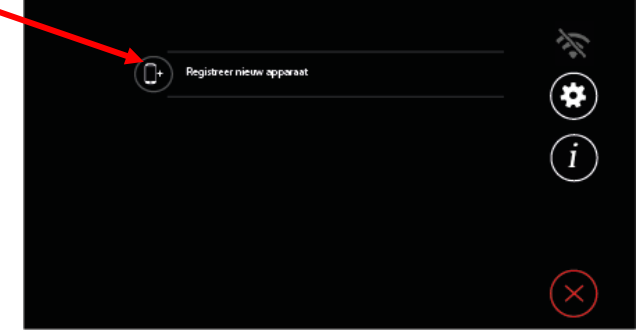

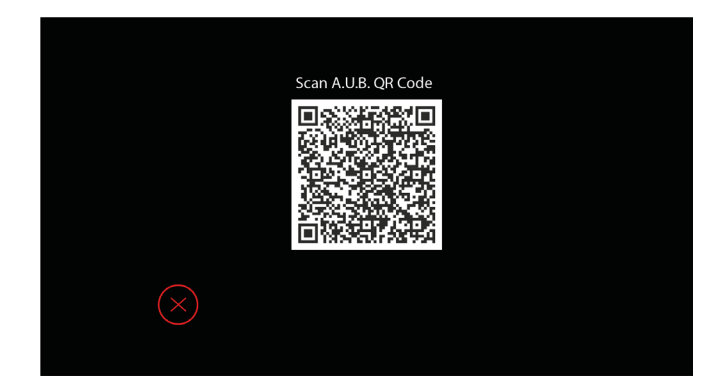

## Koppelen WiFi BEOVIEW7 Lite-S

Open opnieuw de APP op de telefoon en druk op de toets in de APP

Scan de QR-code op het scherm van de monitor. Een melding Succes Device is successfully registered in het scherm en druk op OK.

De APP is nu succesvol gekoppeld.

Volg stap 3 om nog 3 telefoons te koppelen indien nodig.

Als een oproep op een telefoon wordt aangenomen verschijn het volgende scherm op de monitor:

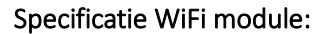

Uw netwerk moet aan onderstaande specificaties voldoen!

- 2.4GHz
- Ondersteund 20 MHz band
- IEEE 802.11b/g/n-compliant
- Tot +21 dBm vermogen voor een 802.11b transmissie
- Tot +20 dBm vermogen voor een 802.11n transmissie
- Tot -105 dBm gevoeligheid voor Bluetooth LE ontvanger (125 Kbps) (Koppelen WiFi)

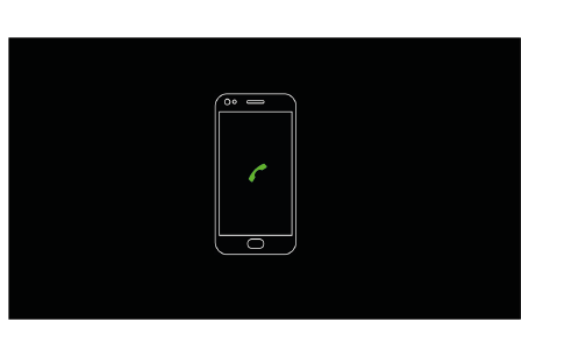

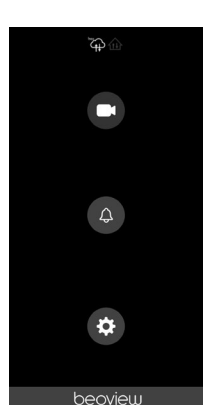

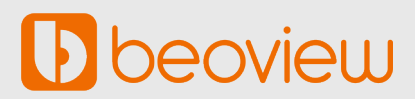